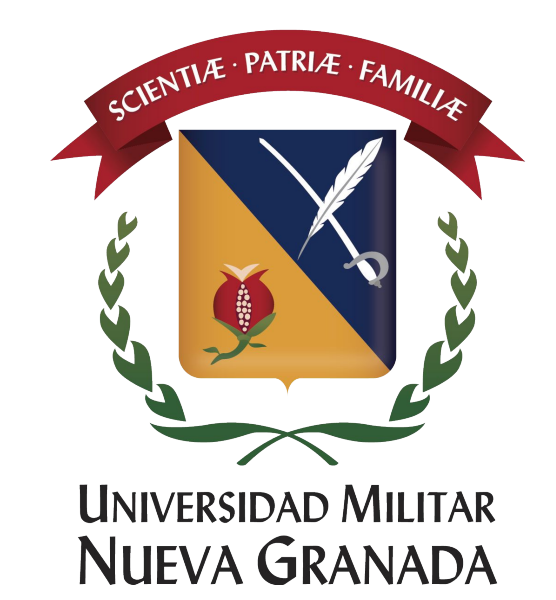

# Instructivo descarga Office 2016 Pro Plus Estudiantes

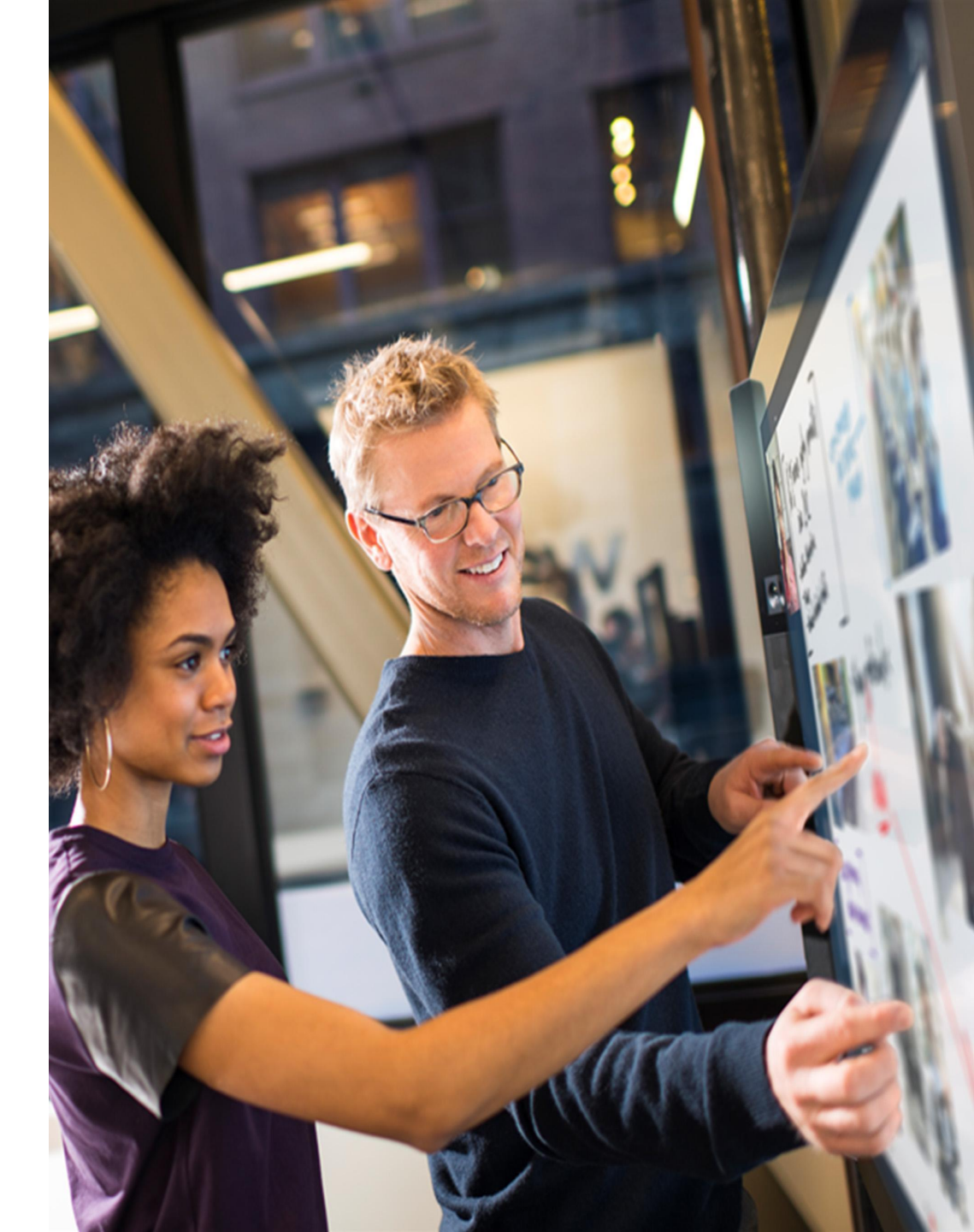

## Para empezar

# Por favor ingresar al siguiente link <u>www.office.com/getoffice365</u> allí visualizaran la siguiente pagina

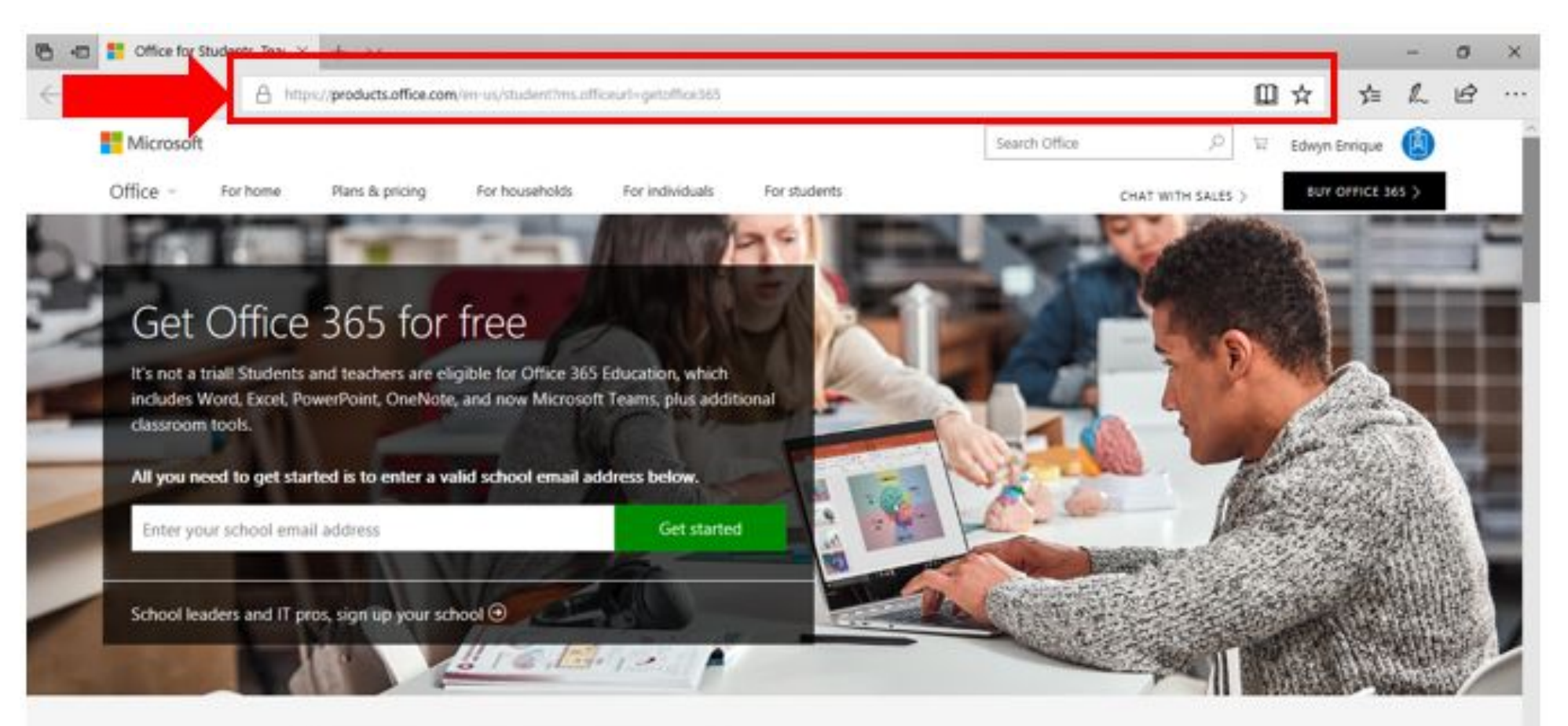

1

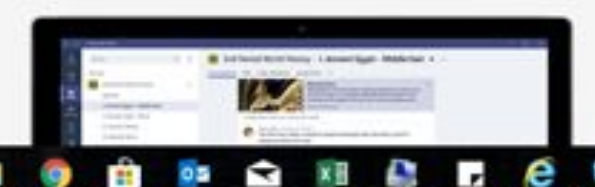

#### Meet Microsoft Teams

Teams is a digital hub that brings conversations, content, and apps together in one place. Educators can create collaborative classrooms, connect in professional learnings

11:53 a.m.

30/04/2018

2<sup>R</sup> ~ 90 (2 48) ESP

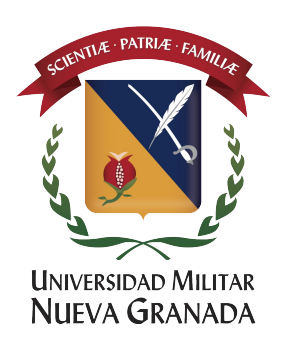

#### Una vez ingresemos aparecerá este cuadro, por favor ingresa su correo con dominio <u>@unimilitar.edu.co</u>

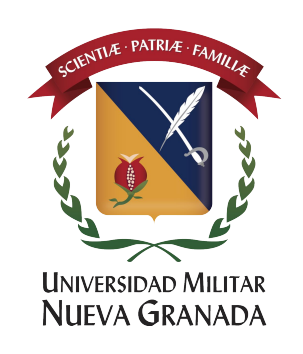

🗧 🕘 🖸 🛢 Es seguro | https://products.office.com/ES-CO/student/office-in-education?ms.officeurl=getoffice365

# Obtener Office 365 de forma gratuita

No se trata de una versión de prueba. Tanto alumnos como profesores cumplen los requisitos para obtener Office 365 Educación, que incluye Word, Excel, PowerPoint, OneNote y, ahora, Microsoft Teams, además de otras herramientas para la clase.

Todo lo que necesitas para empezar es escribir una dirección dirección de correo educativa válida abajo.

office365@unimilitar.edu.co

Introducción

Los responsables de centros escolares y los profesionales de TI deberán registrar su centro educativo ④

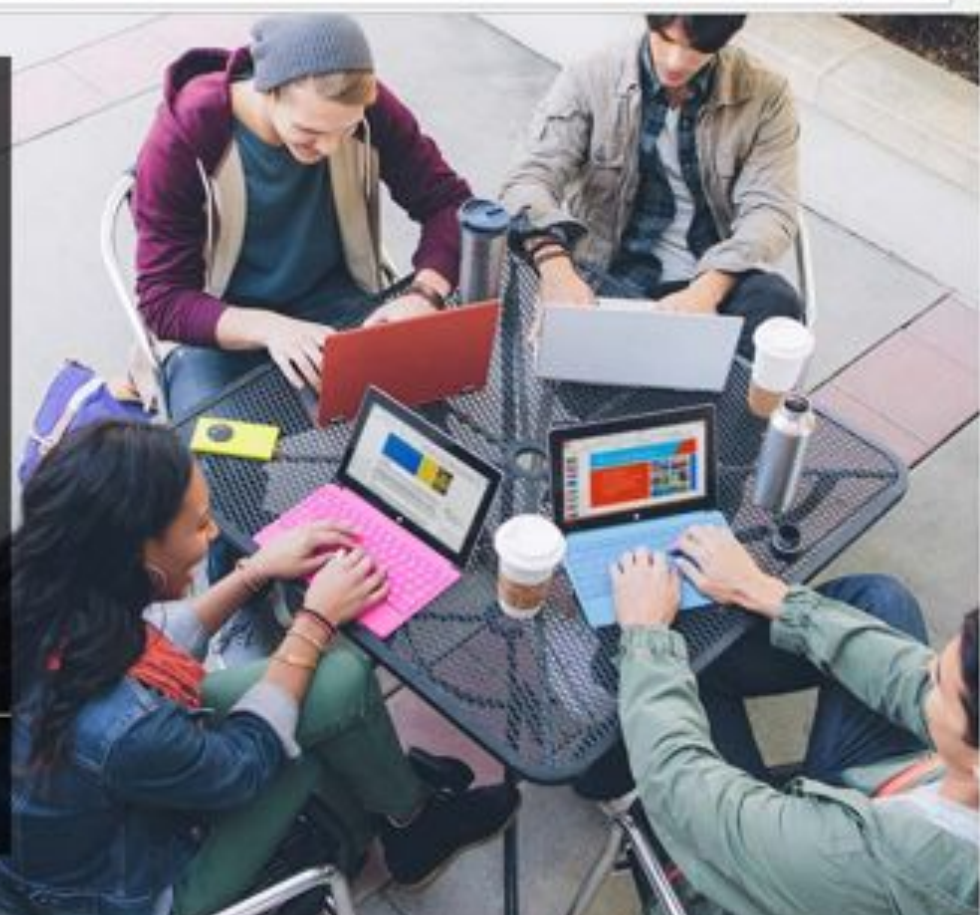

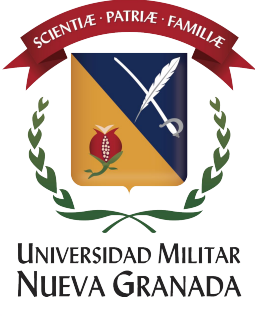

#### Una vez ingrese con su cuenta encontrará la siguiente ventana, vamos a dar en la opción Soy un Alumno

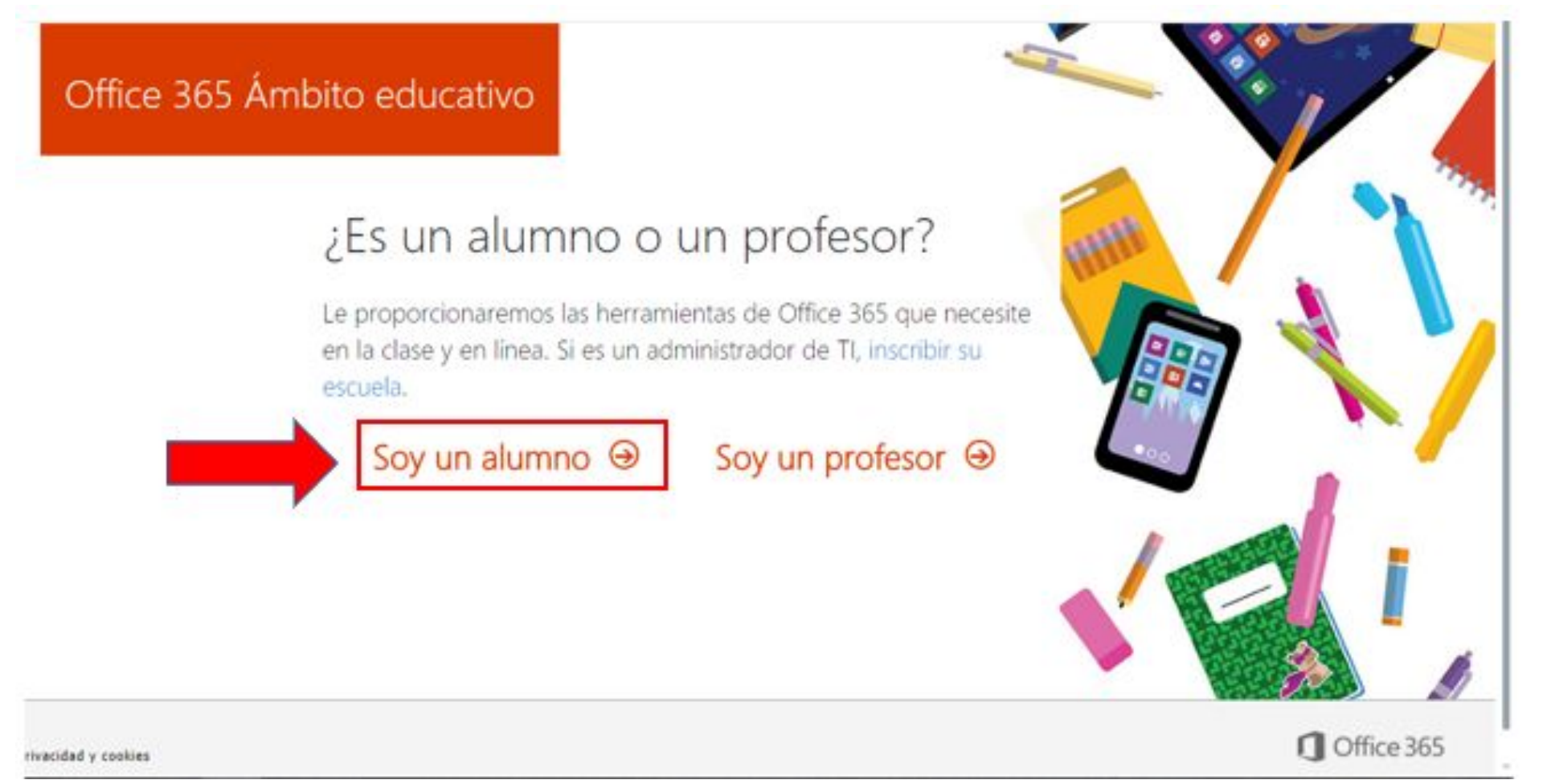

#### Diligencie el formato con sus datos

Apeilidos

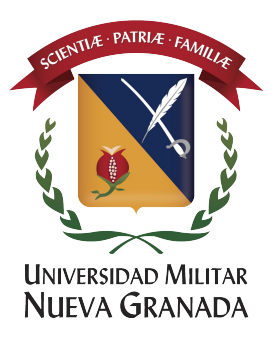

# Office 365 Ámbito educativo

#### Cree su cuenta

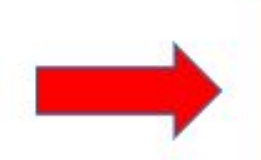

Confirme la contraseña

Crear contraseña

Nombre

Hemos enviado un código de verificación a office365@unimilitar.edu.co. Escriba el código para completar la suscripción.

#### Código de verificación

#### reenviar código de suscripción

Microsoft puede enviarme promociones y ofertas de productos y servicios de Microsoft para empresas.

Si elige Iniciar, está de acuerdo con nuestros términos y condiciones y entiende que su dirección de correo electrónico y nombre serán visibles para otros usuarios de la institución. Política de privacidad de Microsoft

## Iniciar Θ

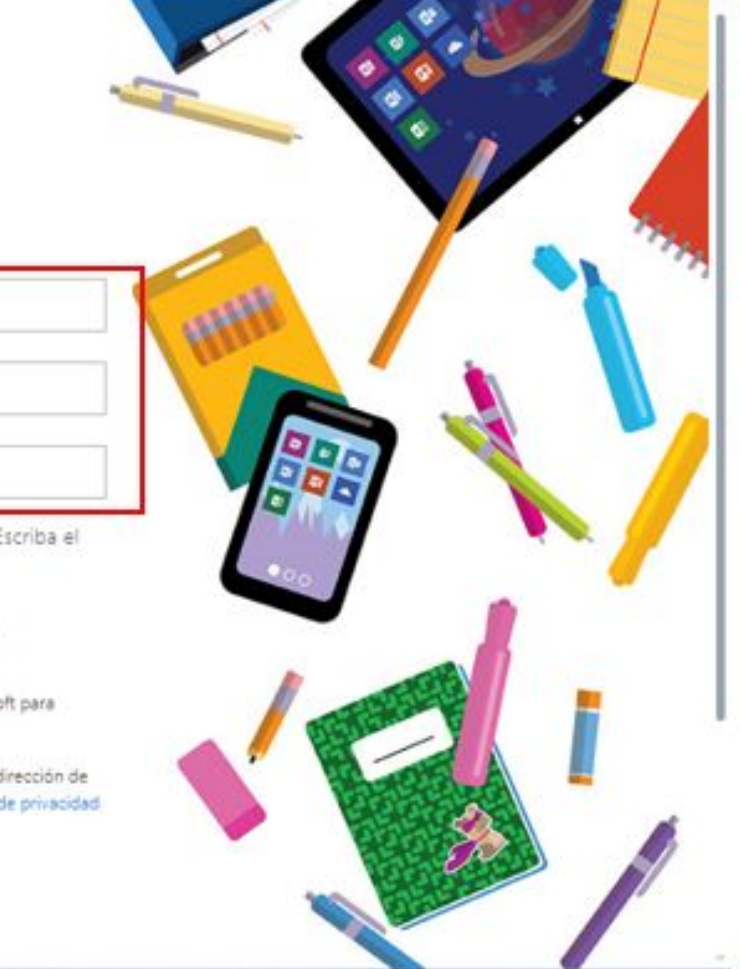

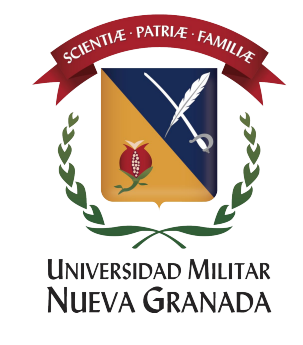

#### Recibirá un código a su cuenta de correo con dominio <u>@unimilitar.edu.co</u>

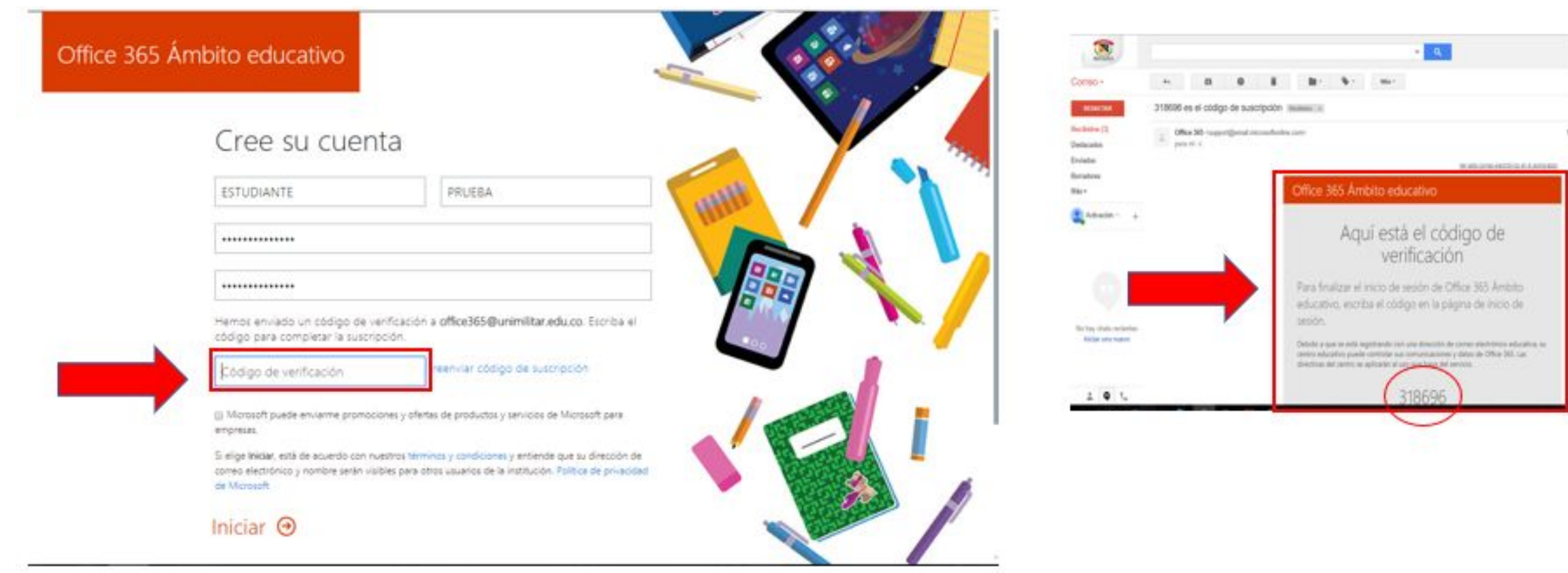

#### ingresa este número recibido en el campo código de verificación, <u>después hacer click en Iniciar</u>

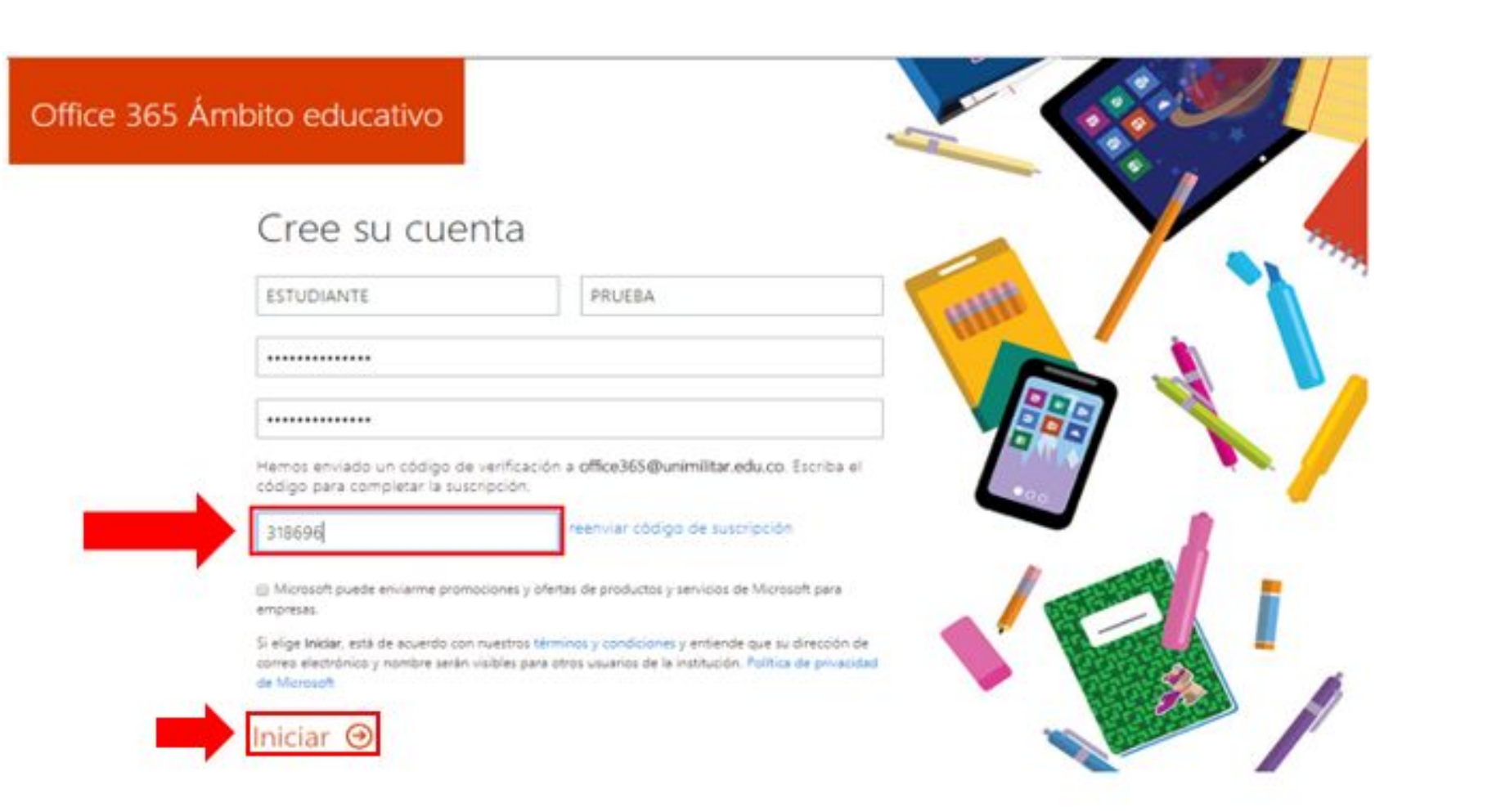

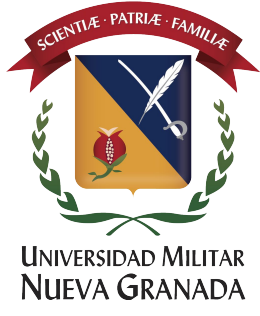

#### Encontrará unos campos donde podrá invitar a más personas que tengan el dominio <u>@unimilitar.edu.co</u>si lo desea clic en enviar la invitación de lo contrario hacer clic en <u>OMITIR</u>

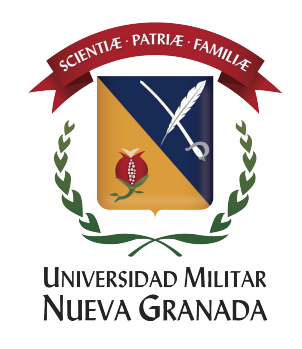

Office 365 Ámbito educativo

### Invitar a más personas

Comparta las ventajas de Office 365 y trabaje de forma conjunta en proyectos educativos. Es gratuito. ¿A quién le gustaría invitar?

| pepitoperez       |  |
|-------------------|--|
| Nombre de usuario |  |
| Nombre de usuario |  |
| Nombre de usuario |  |

@unimilitar.edu.co

@unimilitar.edu.co

@unimilitar.edu.co

@unimilitar.edu.co

@unimilitar.edu.co

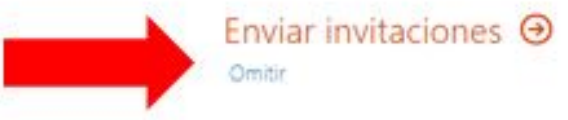

Nombre de usuario

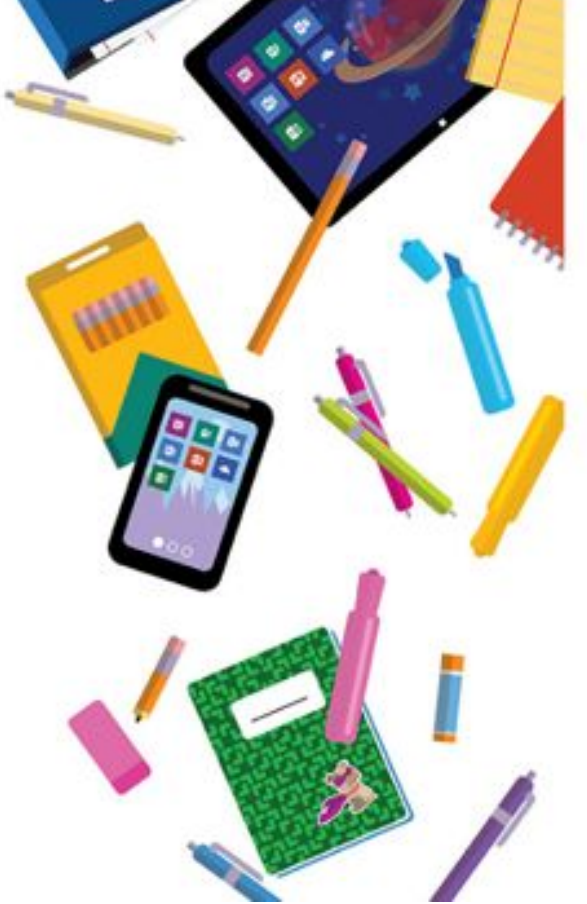

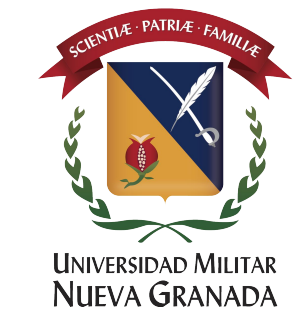

#### Para proteger su cuenta de office 365, haga clic en "Siguiente", confirme la contraseña de la cuenta.

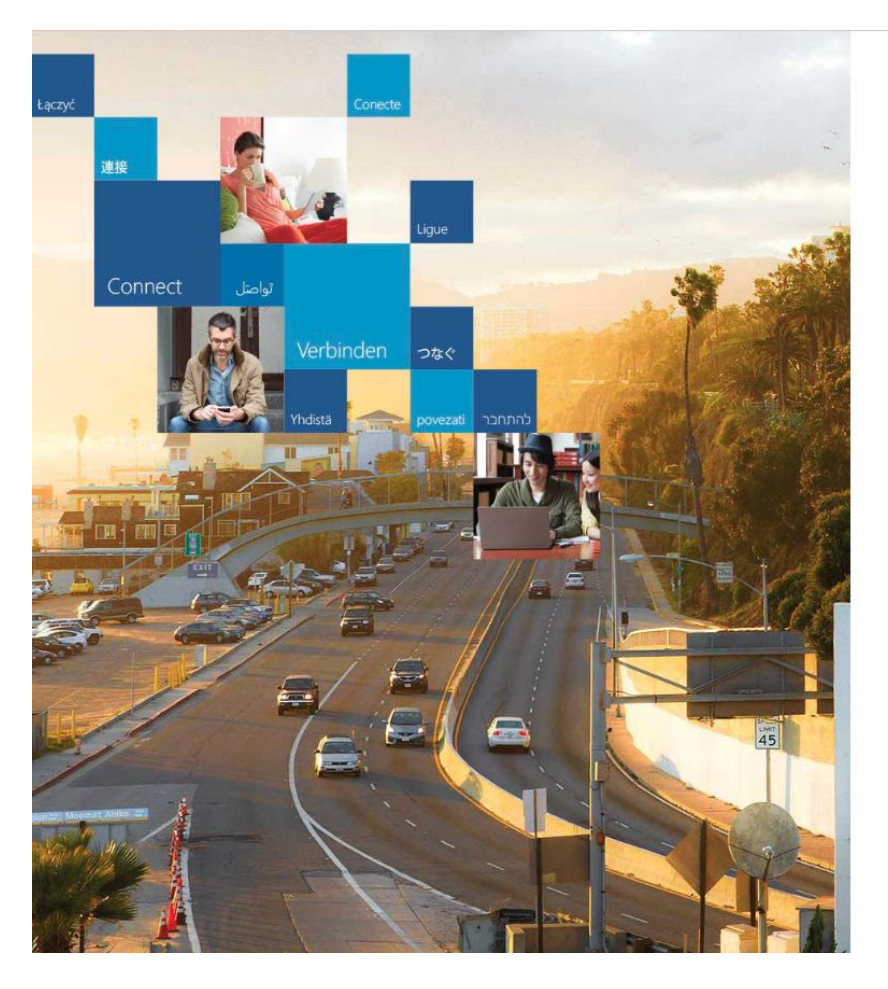

#### **Office**

©2018 Microsoft

Términos de uso Privacidad y cookies

Se necesita información adicional

Su administrador necesita que agregue información de seguridad adicional para ayudarle a recuperar su cuenta.

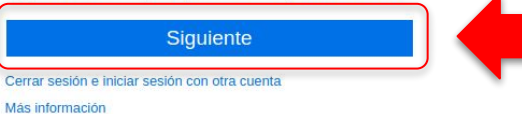

Microsoft

#### confirmar la contraseña actual

Para que podamos mantener su información de seguridad privada, vuelva a escribir la contraseña actual en la página siguiente.

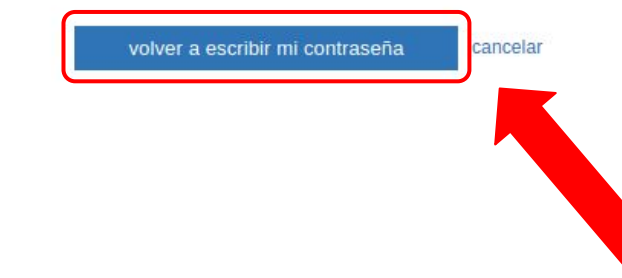

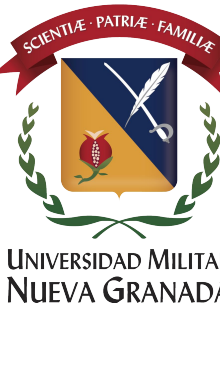

En caso de perder acceso a la cuenta Office 365 y para poder recuperarla debe configurar como mínimo un número de teléfono o un correo electrónico alternativo y diferente al correo "@unimilitar.edu.co"

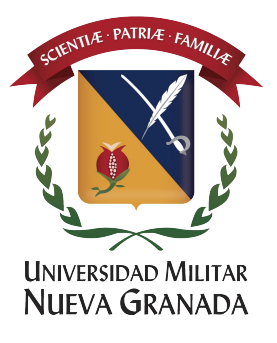

#### no pierda el acceso a su cuenta

Para asegurarnos de que pueda restablecer su contraseña, necesitamos recopilar información para poder comprobar su identidad. No usaremos esta información para enviarle correo no deseado, sino para que su cuenta sea más segura. Tendrá que configurar al menos 1 de las opciones siguientes.

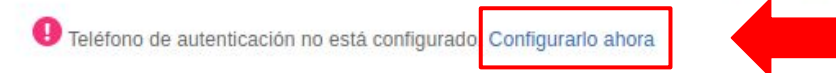

Para configurar un número telefónico, de clic en "Configurarlo ahora"

U Correo electrónico de autenticación no está configurado. Configurarlo ahora

ializar cancelar

#### no pierda el acceso a su cuenta

Compruebe su número de teléfono de autenticación siguiente. Teléfono de autenticación Colombia (+57) 319
21
Ingrese el número de teléfono y de clic en "enviarme mensaje de texto" Atrás

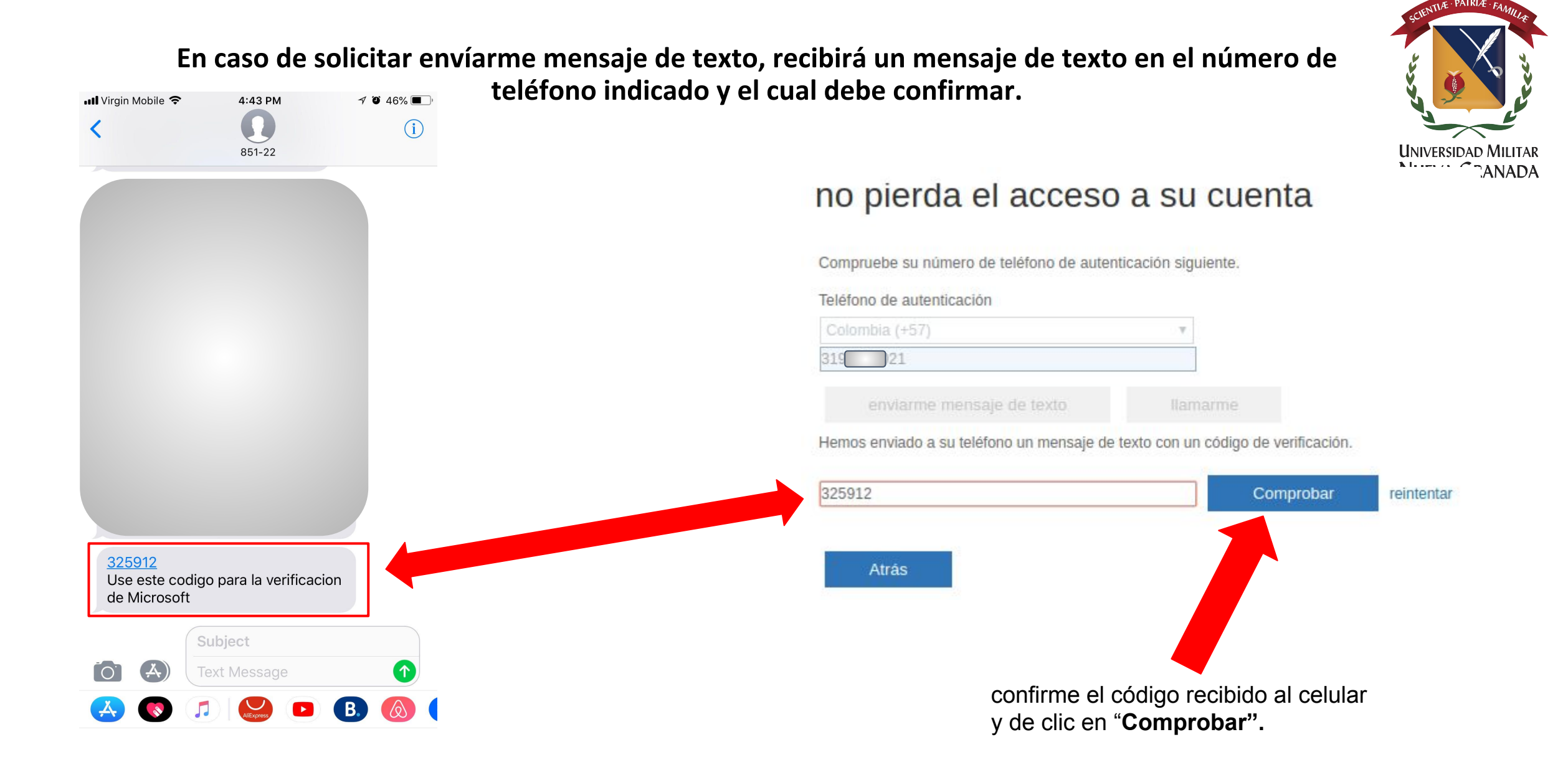

En caso de perder acceso a la cuenta Office 365 y para poder recuperarla debe configurar como mínimo un número de teléfono o un correo electrónico alternativo y diferente al correo "@unimilitar.edu.co"

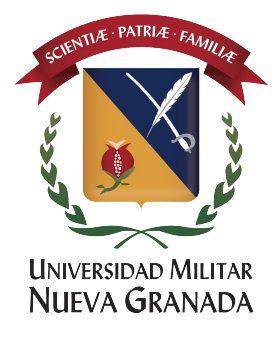

#### no pierda el acceso a su cuenta

cancelar

Finalizar

Gracias. Usaremos la información siguiente para recuperar su cuenta si olvida la contraseña. Haga clic en "Finalizar" para cerrar esta página.

Teléfono de autenticación establecido es +57 319
 Correo electrónico de autenticación no está configurado Configurarlo ahora

Para configurar un correo electrónico alternativo de recuperación, de clic en "Configurarlo ahora"

#### no pierda el acceso a su cuenta

Compruebe su dirección de correo electrónico de autenticación a continuación. No use su dirección de correo electrónico de trabajo o escuela principal.

| er@yahoo.co.uk                            |
|-------------------------------------------|
|                                           |
| Enviarme un mensaje de correo electrónico |

Ingrese el correo electrónico de recuperación diferente al correo @unimilitar.edu.co y de clic en "enviarme un mensaje de correo electrónico"

Atrás

#### Configuración de métodos alternativos para recuperar la cuenta Office 365.

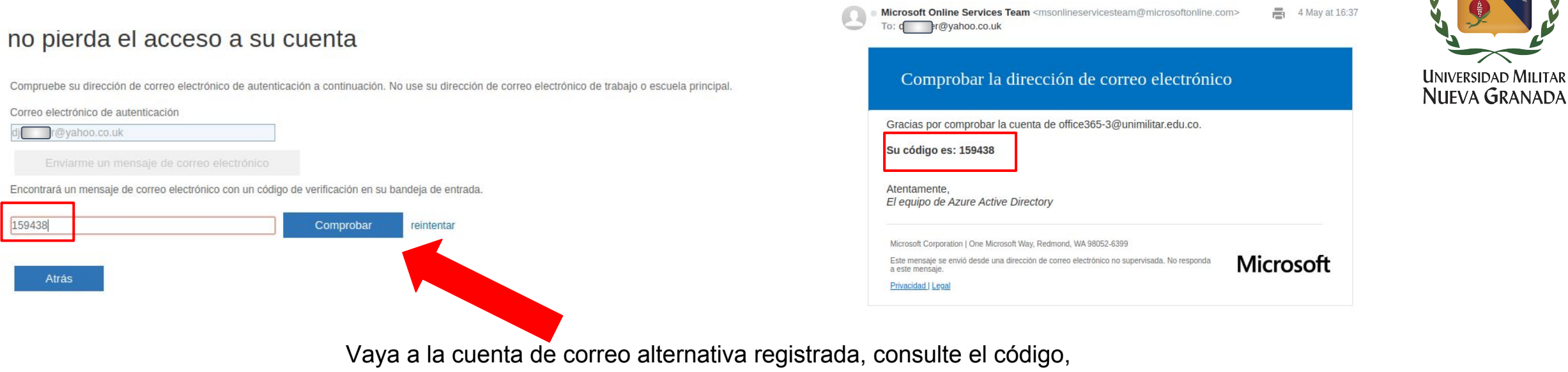

ingréselo y de clic en "Comprobar"

#### no pierda el acceso a su cuenta

Gracias. Usaremos la información siguiente para recuperar su cuenta si olvida la contraseña. Haga clic en "Finalizar" para cerrar esta página.

🥙 Teléfono de autenticación establecido es +57 3192096021. Cambiar

Scorreo electrónico de autenticación establecido es djcgcoler@yahoo.co.uk. Cambiar

Finalizar cancelar

Para finalizar la configuración de métodos alternativos de recuperación de la cuenta Office 365, de clic en "**Finalizar**"

## Felicitaciones por activar la cuenta de Office 365.

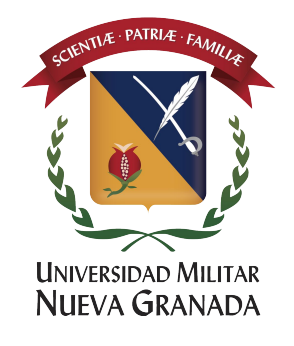

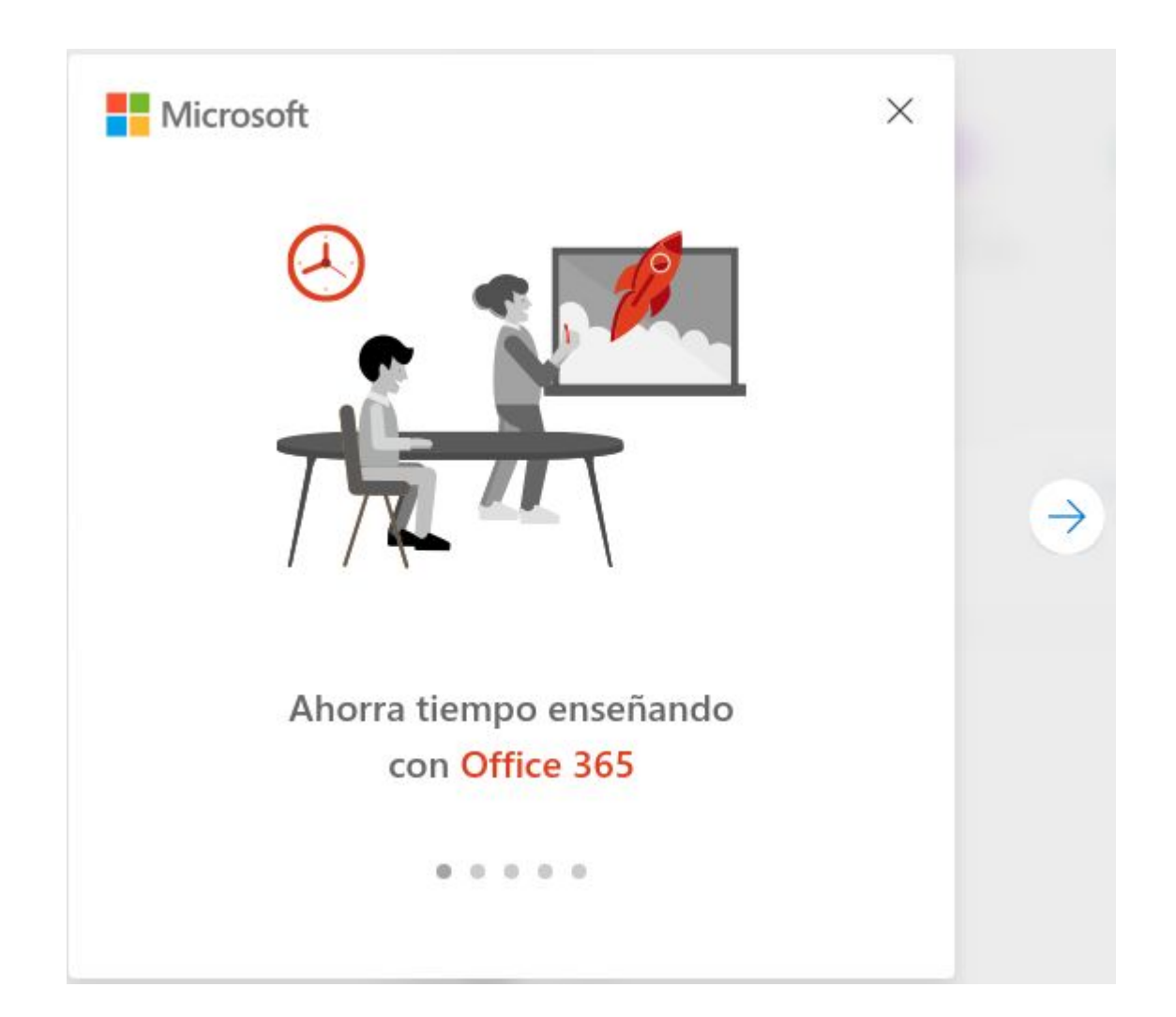

# Cuando ingrese podrá visualizar todos los servicios office 365 disponibles para usted desde la web.

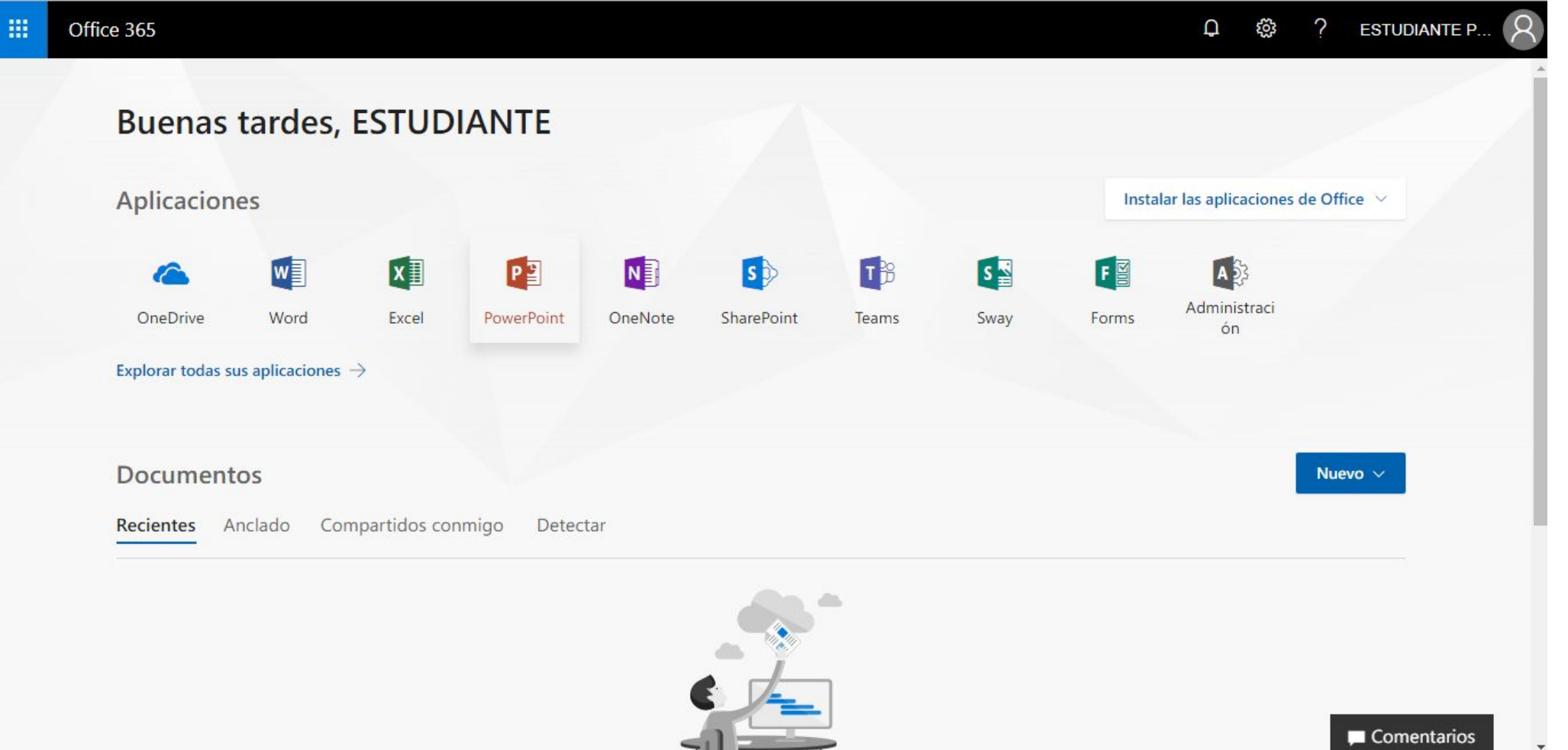

UNIVERSIDAD MILITAR NUEVA GRANADA

### Podrás abrir las aplicaciones Office Online (Word online, Excel online, Power Point Online)

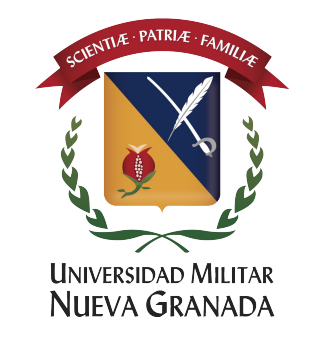

| plicacion | ies  |       |            |         |            |       |      | Insta | lar las aplicaciones de Office |
|-----------|------|-------|------------|---------|------------|-------|------|-------|--------------------------------|
| 4         |      | XI    | P          | N       | 5          | TB    | 5    | F     |                                |
| OneDrive  | Word | Excel | PowerPoint | OneNote | SharePoint | Teams | Sway | Forms | Administraci<br>ón             |

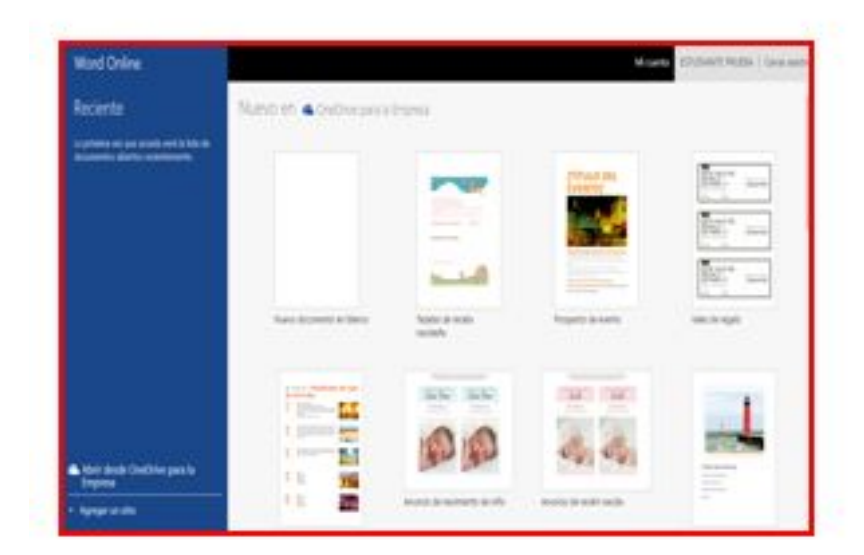

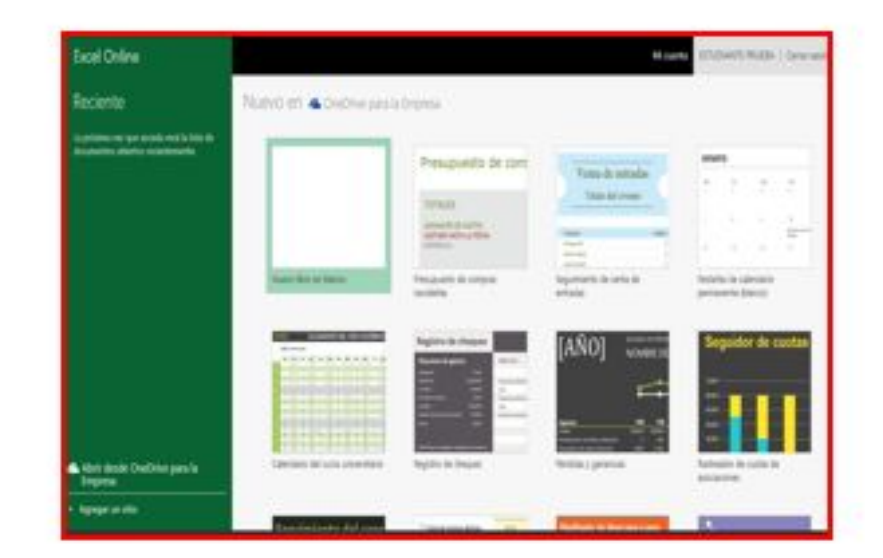

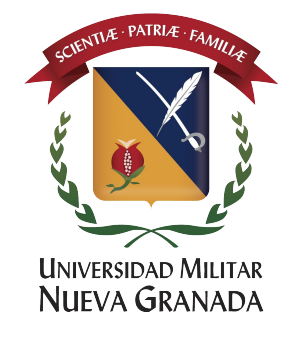

#### Para descargar office 2016 ProPlus en su computador debe hacer Click en la opción Instalar las aplicaciones de office

| Aplicacion                   | nes                      |       |            |         |            |       |      |               | Instalar las aplicaciones de Office 🖂                                                                                                  |   |
|------------------------------|--------------------------|-------|------------|---------|------------|-------|------|---------------|----------------------------------------------------------------------------------------------------|---|
| <u>a</u>                     |                          | ×     | P          | N       | 5          | 18    | S    | ¥             | Office 2016<br>Incluye Word, Excel, PowerPoint, OneNote,<br>Outlook, OneDrive for Business y mucho más.                                | 2 |
| OneDrive<br>Explorar todas s | Word<br>aus aplicaciones | Excel | PowerPoint | OneNote | SharePoint | Teams | Sway | $\rightarrow$ | Otras opciones de instalación<br>Instala otro idioma, la versión de 64 bits u<br>otras aplicaciones disponibles con tu<br>suscripción. |   |

#### Después debe hacer Click en Instalar

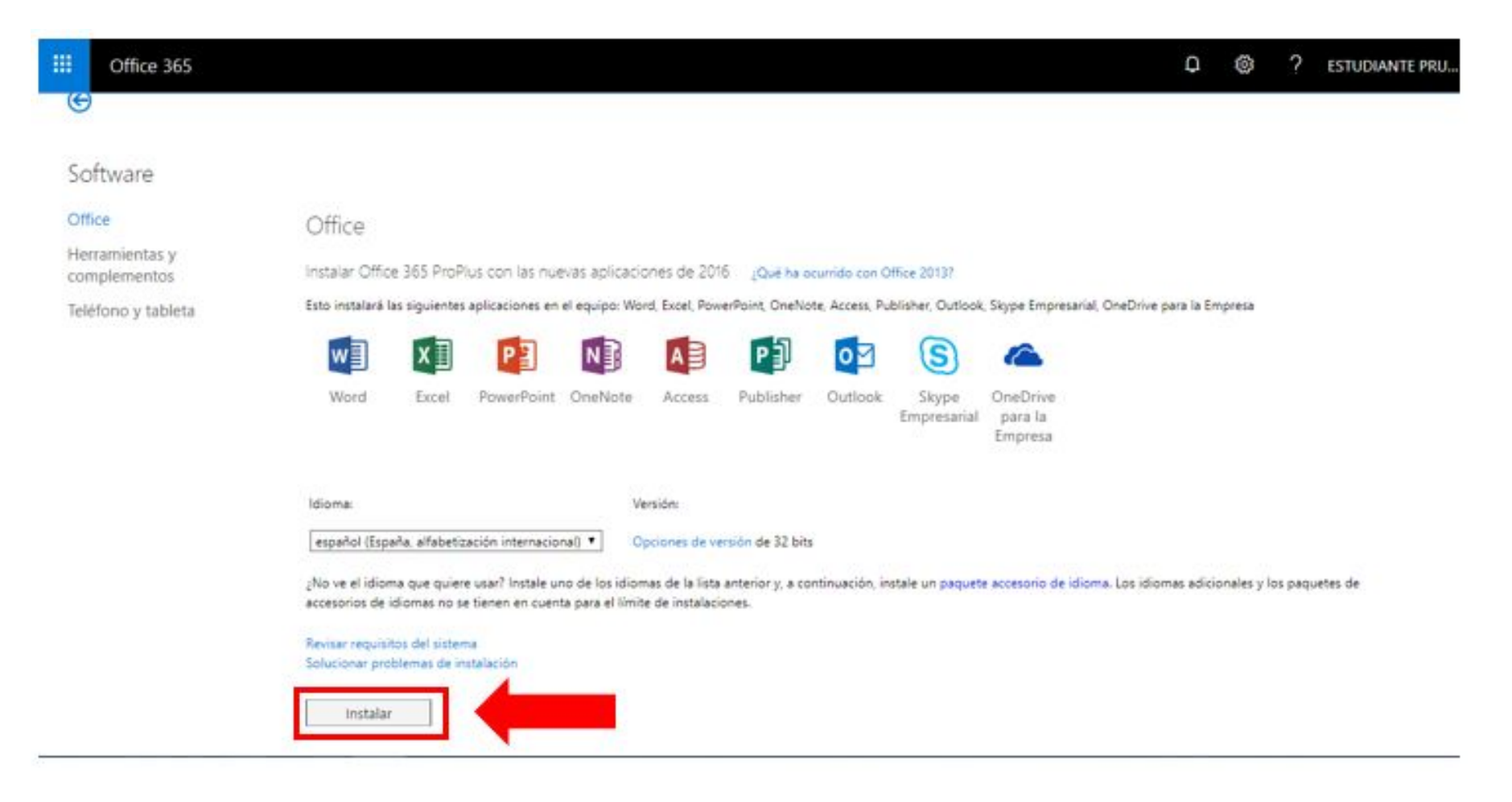

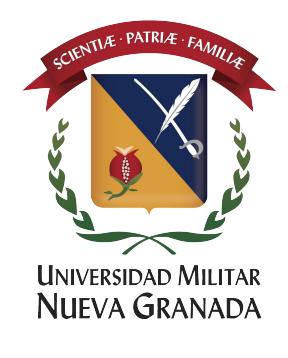

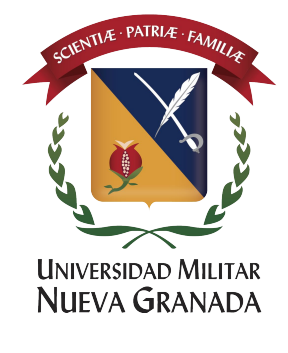

# Sigue los pasos que le indica y empiece a disfrutar de su Office 2016 ProPlus hasta en 5 dispositivos de su propiedad.

| Office 365                                                                 |                                                                                                    |                                                  | Q                                                                                                    | 🕸 ? ESTUDIANTE PRU ጸ |
|----------------------------------------------------------------------------|----------------------------------------------------------------------------------------------------|--------------------------------------------------|----------------------------------------------------------------------------------------------------|----------------------|
| G                                                                          | Solo unos pasos más                                                                                                    |                                                  |                                                                                                    |                      |
| Software<br>Office<br>Herramientas y<br>complementos<br>Teléfono y tableta | Setup Setup <td>Sí         UIIIIIIIIIIIIIIIIIIIIIIIIIIIIIIIIIIII</td> <td><ul> <li>Office</li> <li>Office</li> <li>Permanezca en línea</li> <li>La descarga total de Office puede tardar<br/>un rato.</li> </ul></td> <td></td> | Sí         UIIIIIIIIIIIIIIIIIIIIIIIIIIIIIIIIIIII | <ul> <li>Office</li> <li>Office</li> <li>Permanezca en línea</li> <li>La descarga total de Office puede tardar<br/>un rato.</li> </ul> |                      |
|                                                                            | Cerrar ¿Necesita ayuda con la<br>revisar requisitos del sistema<br>Solucionar problemas de instalación                                                                                                    | instalación?                                     |                                                                                                    | y los paquetes de    |
| Setup.X86.es-es_Oexe<br>0.2/4.4 MB, Quedan 2 min                           |                                                                                                    |                                                  |                                                                                                    | Mostrar todo X       |

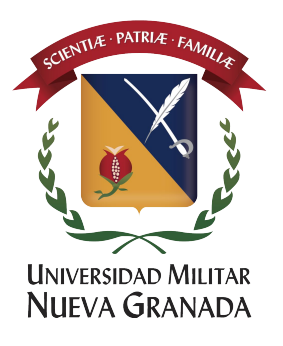

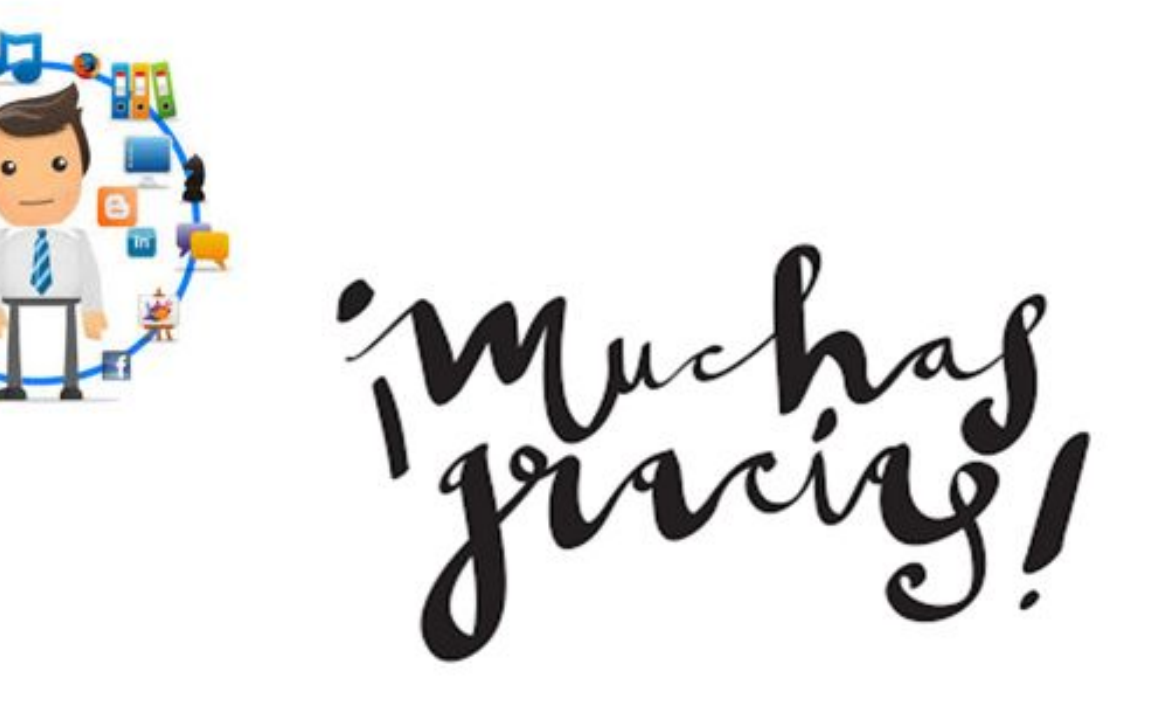